## Раздел «Исполнение»

1. Со стартовой страницы ИСУП перейдите в функциональный блок «Единый реестр объектов», далее «Объекты капитального строительства».

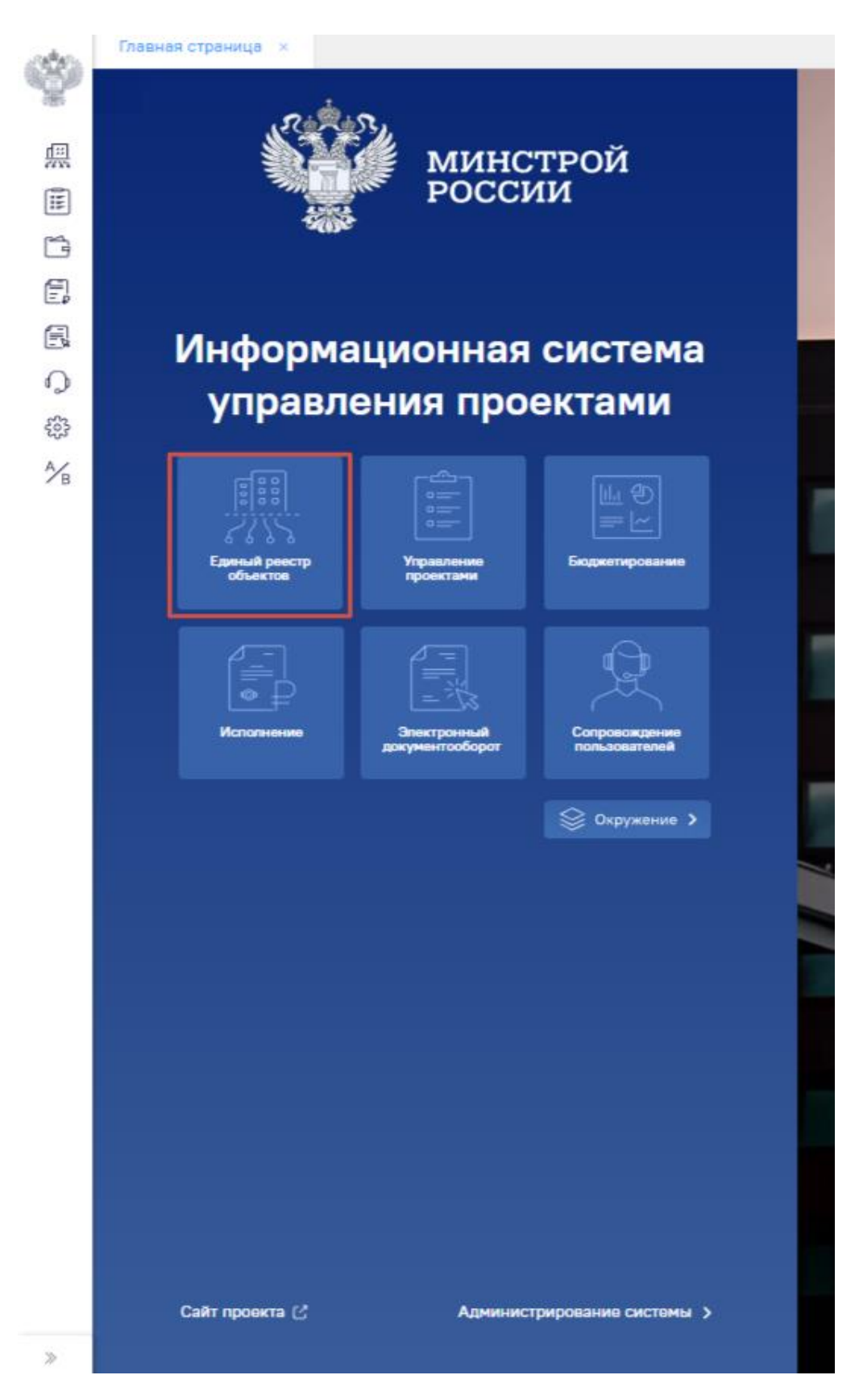

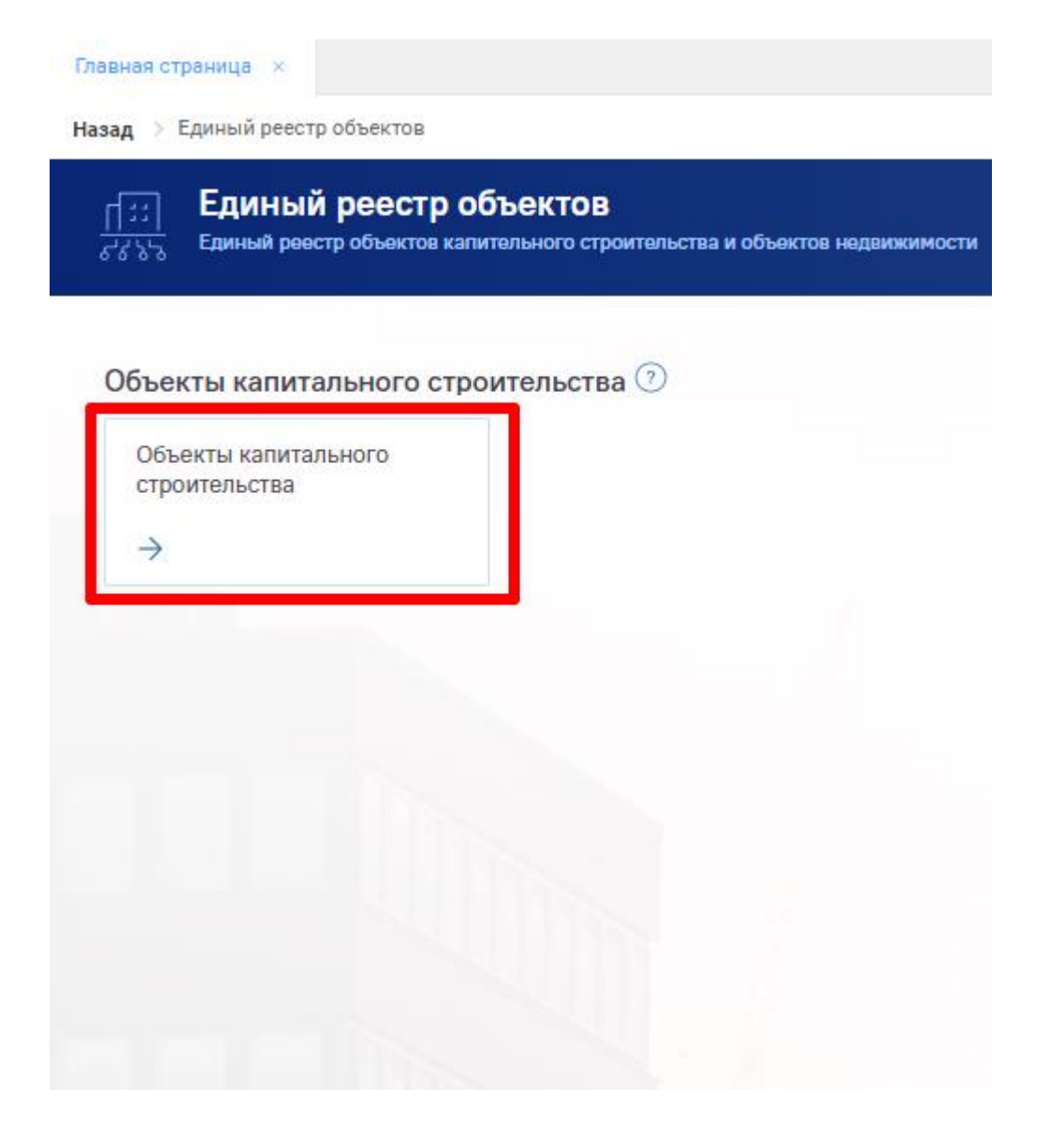

2. Через строку поиска введите наименование объекта и перейдите в карточку объекта.

| Назад 🔿 Един       | ый реестр объектов — >. Объекты капитального строительства.                                                                                                    |            |                           |                                        |                 |          |
|--------------------|----------------------------------------------------------------------------------------------------|------------|---------------------------|----------------------------------------|-----------------|----------|
| 1:: Er<br>5355 300 | циный ревстр объектов: Объекты капитального строительства<br>им, сроими, соружим, облисти, стритивства изтрии на заврание, за исслемники никалгальних сроими, соружений и настаплинии руч |            |                           | 0,24<br>Калитальные затраты, млра, руб | 455<br>Объектов |          |
| Ξ. Kr              | ассический мах v 👘 Валиссь участником 🍵 Арика                                                                                                    |            | []] Объекты на карте      | Дойствия 🗸 🔍                           |                 | <u>*</u> |
| Изображение        | Готов Объект калитального строительства                                                                                                    | Субъект РФ | Муниципальное образование |                                        |                 |          |

3. В карточке объекта перейдите в раздел «Исполнение».

| $_{\leftarrow}$ Демонстра |                        |                   |               |              |                      |
|---------------------------|------------------------|-------------------|---------------|--------------|----------------------|
| Информация об объекте     | Управление проектами   | Бюджетирование    | Исполнение    | Документация | Информационный обмен |
| Паспорт объекта Под       | ообнее об объекте Земе | тьные участки Ход | строительства |              |                      |

4. Во вкладке «Контракты» отображаются все документы с типом «Договор», которые вы завели на объекте.

| — Демонстрационный объект_Детский сад "Березка"      |                  |                    |                                                                    |              |  |  |  |
|------------------------------------------------------|------------------|--------------------|--------------------------------------------------------------------|--------------|--|--|--|
| Информация об объекте Управ                          | вление проектами | Бюджетирование     | Исполнение                                                         | Документация |  |  |  |
| Контракты Исполнение по контракту Электронный бюджет |                  |                    |                                                                    |              |  |  |  |
| Сводная аналитика                                    |                  |                    |                                                                    |              |  |  |  |
| Стоимость объекта                                    | Всего зак        | пючено ГК на сумму | <ul> <li>Всего заключено ГК на<br/>федеральные средства</li> </ul> |              |  |  |  |
| 3.03 млн ₽                                           | 30.00            | млн₽               | 0.00 млн ₽                                                         |              |  |  |  |
| Список контрактов +                                  |                  |                    |                                                                    |              |  |  |  |
| Договор<br>Номов воговора в ЕИС                      |                  | 0000000            |                                                                    |              |  |  |  |
| 1220300412424000096                                  | 0.00₽            | 0.00₽              |                                                                    |              |  |  |  |
| Договор №1                                           |                  |                    |                                                                    |              |  |  |  |
| Номер договора в ЕИС                                 | Сумма контракта  | Оплачено г         | ю контракту                                                        |              |  |  |  |
| 3232016411425000006                                  | 30 000 000.00₽   | 200 000.00₽        | •                                                                  |              |  |  |  |

5. При нажатии на наименование договора в реестре контрактов справа для просмотра откроется подробная информация по данному документу.

| исок контрактов      |                 |                       | <b></b> Договор № 12203004124 24 0                               | 00096 от 21.05.2025                                                                                                  |
|----------------------|-----------------|-----------------------|------------------------------------------------------------------|----------------------------------------------------------------------------------------------------|
| Договор              |                 |                       | Реестровый номер ЕИС                                             | 1220300412424000096                                                                                                  |
| Номер договора в ЕИС | Сумма контракта | Оплачено по контракту | Статус договора в НОСТРОЙ                                        | Исполнение                                                                                                    |
| 1220300412424000096  | 0.00₽           | 0.00₽                 | Предмет договора                                                 | Поставка продуктов питания<br>(мясоперерабатывающей продукции для<br>детского питания) в 1 полугодии 2025 года<br>1) |
| Договор №1           |                 |                       | Способ определения поставщика/подрядч                            | ика/ -                                                                                                    |
| Номер договора в ЕИС | Сумма контракта | Оплачено по контракту | исполнителя                                                      |                                                                                                    |
| 3232016411425000006  | 30 000 000.00₽  | 200 000.00₽           | Основание заключения договора                                    | -                                                                                                    |
|                      |                 |                       | Информация о банковском и (или) казнач<br>сопровождении договора | ейском -                                                                                                    |
|                      |                 |                       | Информация о заказчике                                           |                                                                                                    |
|                      |                 |                       | Полное наименование                                              | ФГБУ ДС "БЕЛОКУРИХА" ИМ. В.В.ПЕТРАКС<br>МИНЗДРАВА РОССИИ                                                             |
|                      |                 |                       | Сокращенное наименование                                         | ФГБУ ДС "БЕЛОКУРИХА" ИМ. В.В.ПЕТРАКС<br>МИНЗДРАВА РОССИИ                                                             |
|                      |                 |                       | Идентификационный код                                            | -                                                                                                    |
|                      |                 |                       | ИНН                                                              | 2203004124                                                                                                    |
|                      |                 |                       | клл                                                              | 222101001                                                                                                    |

Также можете перейти в карточку самого документа, не переключаясь между разделами, нажав на «С ».

| оговор № 12203004124 24 000096                                         | от 21.05.2025                                                                                                    |
|------------------------------------------------------------------------|----------------------------------------------------------------------------------------------------|
| Реестровый номер ЕИС                                                   | 1220300412424000096                                                                                                    |
| Статус договора в НОСТРОЙ                                              | Исполнение                                                                                                    |
| Предмет договора                                                       | Поставка продуктов питания<br>(мясоперерабатывающей продукции для<br>детского питания) в 1 полугодии 2025 года (лот<br>1) |
| Способ определения поставщика/подрядчика/<br>исполнителя               | -                                                                                                    |
| Основание заключения договора                                          | -                                                                                                    |
| Информация о банковском и (или) казначейском<br>сопровождении договора | -                                                                                                    |
| Информация о заказчике                                                 |                                                                                                    |
| Полное наименование                                                    | ФГБУ ДС "БЕЛОКУРИХА" ИМ. В.В.ПЕТРАКОВОЙ<br>МИНЗДРАВА РОССИИ                                                               |
| Сокращенное наименование                                               | ФГБУ ДС "БЕЛОКУРИХА" ИМ. В.В.ПЕТРАКОВОЙ<br>МИНЗДРАВА РОССИИ                                                               |
| Идентификационный код                                                  | -                                                                                                    |
| ИНН                                                                    | 2203004124                                                                                                    |
| кпп                                                                    | 222101001                                                                                                    |

Также вы можете создать документ с типом «Договор» непосредственно из вкладки «Контракты», нажав на «+». Система переадресует вас в мастер-карточку документа.

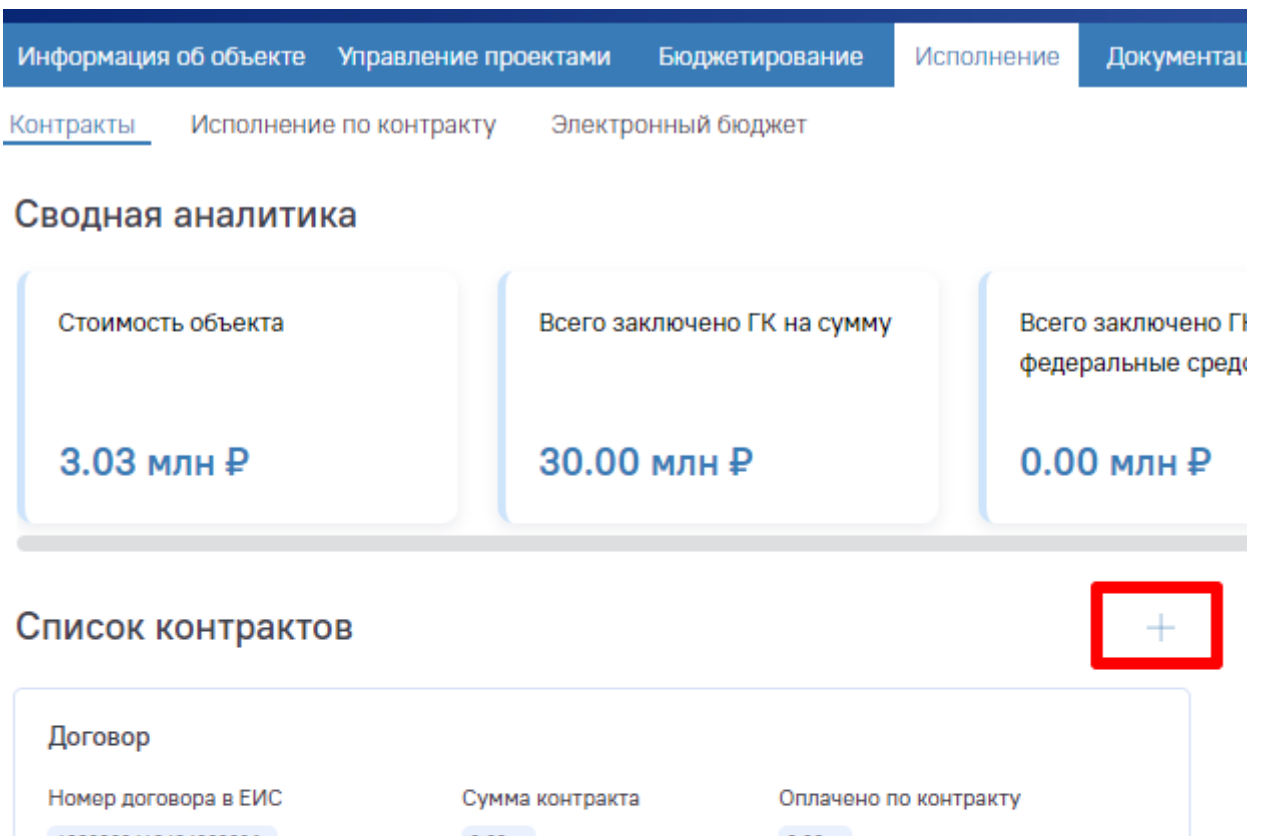

| 1220300412424000096  | 0.00₽           | 0.00₽                 |
|----------------------|-----------------|-----------------------|
| Договор №1           |                 |                       |
| Номер договора в ЕИС | Сумма контракта | Оплачено по контракту |
| 3232016411425000006  | 30 000 000.00₽  | 200 000.00₽           |

6. Переходим во вкладку «Исполнение по контракту», «Смета контракта». **Примечание:** В данной вкладке отображаются только сметы, имеющие связку с типом документа «Договор».

| Демонстрационный объект_Детский сад "Березка" |                                           |                             |                       |            |              |  |
|-----------------------------------------------|-------------------------------------------|-----------------------------|-----------------------|------------|--------------|--|
| формация об объен                             | кте Управление про                        | ектами                      | Бюджетирование        | Исполнение | Документация |  |
| нтракты Исполн                                | ение по контракту                         | Электр                      | онный бюджет          | -          |              |  |
| ета контракта                                 | Ілатежные поручения                       | Обе                         | спечение контракта    | KC-3       |              |  |
| писок контра                                  | актов                                     |                             |                       |            |              |  |
| Договор №3232016<br>Договор №1                | 64114 25 000006 от 15.                    | 05.2025                     |                       |            |              |  |
| Номер ЕИС                                     | Сумма контракта                           | Оплаче<br>контра            | ено по<br>кту         |            |              |  |
| 3232016411425000006                           | 30 000 000.00P                            | 200 000.                    | 4 00                  |            |              |  |
| Смета<br>Сумма                                | Начало<br>строительства                   | Око                         | ончание<br>оительства |            |              |  |
| 30 800.00 P                                   | Не задано                                 | Hei                         | задано                |            |              |  |
| Договор №1220300<br>Договор<br>Номер ЕИС      | 04124 24 000096 от 21.<br>Сумма контракта | 05.2025<br>Оплаче<br>контра | ено по<br>кту         |            |              |  |
| 1220300412424000096                           | 0.00₽                                     | 0.00₽                       |                       |            |              |  |
| Смета контрак                                 | та №7845 от 22.05.202                     | 25                          |                       |            |              |  |
|                                               |                                           |                             |                       |            |              |  |
| Сумма                                         | Начало<br>строительства                   | Око                         | ончание<br>оительства |            |              |  |

6.1. При нажатии на наименование связанной с договором сметы откроется для просмотра подробная информация по смете. Предпросмотр документа отражен в виде итоговых значений по ключевым показателям документа.

| Смета контракта № 2 от 20.05.2025 👱 🛧 🗎 🖒 \Xi                                              |                      |          |                             |                    |                           |                  |                        |                     |           |           |
|--------------------------------------------------------------------------------------------|----------------------|----------|-----------------------------|--------------------|---------------------------|------------------|------------------------|---------------------|-----------|-----------|
| Общая стоимость работ с НДС по Итого по всем главам без НДС в Итого по всем главам без НДС |                      |          |                             | Сумма НДС          |                           |                  | Продолжи<br>строитель  | ительность<br>оства |           |           |
| 0.03 мл                                                                                    | пн₽                  | 0.0      | 3 млн ₽                     | 0.00 млн ₽         |                           |                  | - дней                 |                     |           |           |
| Q Поиск                                                                                    |                      |          |                             |                    |                           |                  |                        |                     |           |           |
| № n/n                                                                                      | Наименование решений | Ед. изм. | Количество (объем<br>работ) | Цена за<br>измерен | единицу<br>ния без НДС, ₽ | Ставка<br>НДС, % | Цена по конт<br>НДС, ₽ | ракту без           | Замечания | заказчика |
| 1                                                                                          | Озеленение           | м        | 70,00                       | 400,00             |                           | 10.00            | 28 000,00              |                     |           |           |
|                                                                                            |                      |          |                             |                    |                           |                  |                        |                     |           |           |
|                                                                                            | I                    | de la    |                             |                    |                           |                  |                        |                     |           |           |
|                                                                                            |                      |          |                             |                    |                           |                  |                        |                     |           |           |

6.2. Документ доступен для редактирования через шаблон. Его необходимо предварительно скачать, нажав на кнопку «Экспорт», заполнить и загрузить заполненный шаблон нажав на кнопку «Импорт».

| Смета контракта № 2 от 20.                    | 05.2025                      |            | ▲ 木 🗎 🖸 注                          |
|-----------------------------------------------|------------------------------|------------|------------------------------------|
| Общая стоимость работ с НДС по<br>всем главам | Итого по всем главам без НДС | сумма ндс  | Продолжительность<br>строительства |
| 0.03 млн ₽                                    | 0.03 млн ₽                   | 0.00 млн ₽ | <sub>- дней</sub> Импорт           |
| С. Поиск                                      |                              |            |                                    |

**Примечание:** создать документ с типом «смета контракта» возможно только через раздел «Документация».

7. Переходим во вкладку «Платежное поручение». В реестре будут отображены только платежные поручения, имеющие связку с типом документа «Договор».

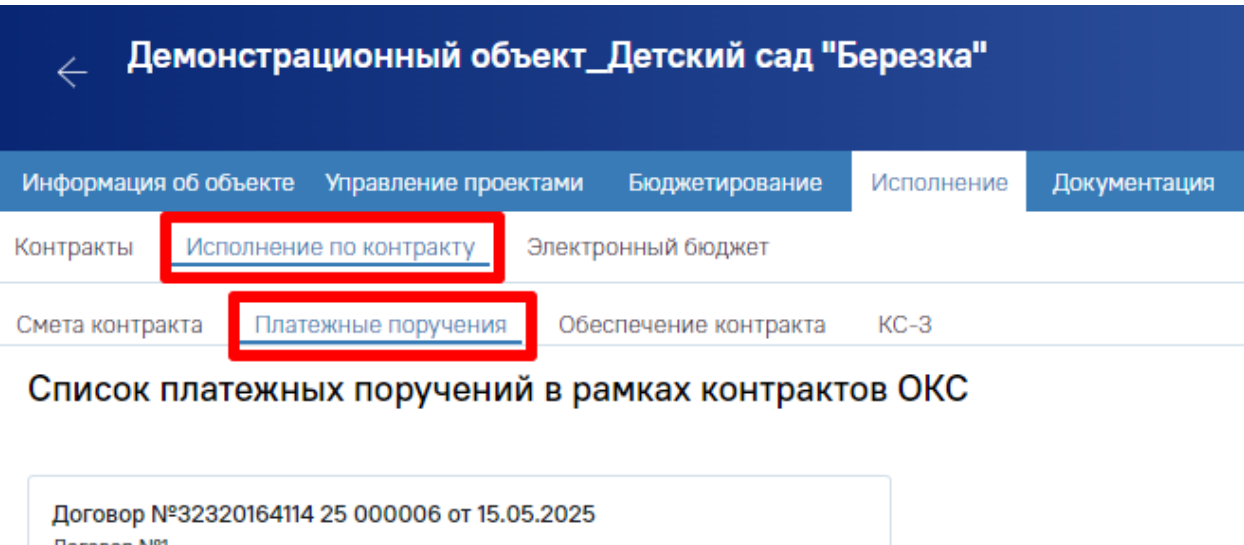

| Договор №1                                                    |                                                                         |                                                          |
|---------------------------------------------------------------|-------------------------------------------------------------------------|----------------------------------------------------------|
| Номер ЕИС                                                     | Сумма контракта                                                         | Оплачено по<br>контракту                                 |
| 3232016411425000006                                           | 30 000 000.00 ₽                                                         | 200 000.00 P                                             |
| Платежное поруче<br>Платежное поруче<br>Сумма<br>200 000.00 Р | чение №№1 от 05.05<br>ние<br>Поступило в ба<br>плательщика<br>Не задано | .2025<br>нк Списано со счета<br>плательщика<br>Не задано |

## 7.1.Как открыть подробную информацию по платежному поручению указано в п. 6.1.

| латежное поручение № №1 от 05.05.2025                           |                                                                  |                                                                      |                                                                  |  |  |  |  |
|-----------------------------------------------------------------|------------------------------------------------------------------|----------------------------------------------------------------------|------------------------------------------------------------------|--|--|--|--|
| Автоматическое распределение                                    | Ручной 🖉                                                         |                                                                      |                                                                  |  |  |  |  |
| Федеральных средств за год, из<br>них % по платежному поручению | Региональных средств за год, из<br>них % по платежному поручению | Муниципальных средств за год,<br>из них % по платежному<br>поручению | Внебюджетных средств за год, из<br>них % по платежному поручению |  |  |  |  |
| 0.00%                                                           | 100000.00₽ 50.0%                                                 | 100000.00 ₽ 50.0%                                                    | <b>0₽</b> 0.00%                                                  |  |  |  |  |
| Основные сведения                                               |                                                                  |                                                                      |                                                                  |  |  |  |  |
| Поступило в банк плательщика                                    |                                                                  | Значение не задано                                                   |                                                                  |  |  |  |  |
| Списано со счёта плательщика                                    |                                                                  | Значение не задано                                                   |                                                                  |  |  |  |  |
| Вид платежа                                                     |                                                                  | Значение не задано                                                   |                                                                  |  |  |  |  |
| Сумма прописью                                                  |                                                                  | двести тысяч рублей                                                  |                                                                  |  |  |  |  |
| Сумма                                                           |                                                                  | 200 000,00                                                           |                                                                  |  |  |  |  |
| Назначение платежа (развёрнуто)                                 |                                                                  | Значение не задано                                                   |                                                                  |  |  |  |  |
| Договор                                                         |                                                                  | "Договор № 32320164114 25 000006 от 15-05-2025"                      |                                                                  |  |  |  |  |
| Дополнительные сведени                                          | Дополнительные сведения                                          |                                                                      |                                                                  |  |  |  |  |
| КБК                                                             |                                                                  | Значение не задано                                                   |                                                                  |  |  |  |  |
| ОКТМО                                                           | ОКТМО Значение не задано                                         |                                                                      |                                                                  |  |  |  |  |

**Примечание:** создать документ с типом «смета контракта» возможно только через раздел «Документация».

8. Переходим во вкладку «Обеспечение контракта». В реестре будут отображены только документы, имеющие связку с типом документа «Договор».

| Демонстрационный объект_Детский сад "Березка" |                       |            |              |  |  |  |  |  |
|-----------------------------------------------|-----------------------|------------|--------------|--|--|--|--|--|
| Информация об объекте Управление прое         | ктами Бюджетирование  | Исполнение | Документация |  |  |  |  |  |
| Контракты Исполнение по контракту             | Электронный бюджет    | -          |              |  |  |  |  |  |
| Смета контракта Платежные поручения           | Обеспечение контракта |            |              |  |  |  |  |  |
| <sub>В</sub> Список контрактов <i>С</i>       |                       |            |              |  |  |  |  |  |

- 8.1. В соответствии с контрактом необходимо создать документ, соответствующий 1 из 5 видов обеспечений обязательств:
  - Банковская гарантия;
  - Договор страхования;
  - Лицевой счет в казначействе;

- Обеспечение денежными средствами;
- Счет ЦФК.

**Примечание:** создать документы для вкладки «Обеспечение контракта» возможно только через раздел «Документация».

9. Переходим во вкладку «КС-3». В реестре будут отображены только справки о стоимости выполненных работ, имеющие связку с типом документа «Договор».

| Демонстрационный объект_Детский сад "Березка"             |            |          |  |  |  |  |
|-----------------------------------------------------------|------------|----------|--|--|--|--|
| Информация об объекте Управление проектами Бюджетирование | Исполнение | Документ |  |  |  |  |
| Контракты Исполнение по контракту Электронный бюджет      |            |          |  |  |  |  |
| Смета контракта Платежные поручения Обеспечение контракта | KC-3       |          |  |  |  |  |

## Список контрактов

| Договор №32320164114 25 000006 от 15.05.2025<br>Договор №1    |                                              |                                                                 |  |  |  |
|---------------------------------------------------------------|----------------------------------------------|-----------------------------------------------------------------|--|--|--|
| Номер ЕИС                                                     | Сумма контракта                              | Оплачено по<br>контракту                                        |  |  |  |
| 3232016411425000006                                           | 30 000 000.00 ₽                              | 0.00 P                                                          |  |  |  |
| Справка о стоим<br>05.05.2025<br>Кс-3<br>Итого<br>Не задано Р | ости выполненных р<br>Сумма НДС<br>Не задано | работ и затрат КС-З №1 от<br>Сумма с учетом<br>НДС<br>Не задано |  |  |  |

**Примечание 1:** в справке должна быть указана стоимость всех строительномонтажных работ, которые были предусмотрены сметой, а также расходы, которые не были учтены ранее.

**Примечание 2:** создать КС-3 возможно только через раздел «Документация». При создании КС-3 и заполнении обязательных атрибутов необходимо указывать роли Инвестора, Заказчика (Генподрядчика), Подрядчика (Субподрядчика). Данные прикладные роли необходимо предварительно назначить организациям из раздела «Управление проектами», вкладки «Управление участниками». 10. Переходим во вкладку «Электронный бюджет».

В случае, если объект реализуется с участием средств федерального бюджета, ему присваивается код КБК. <u>Доступ к объектам региона, реализующимся с</u> участием средств федерального бюджета, есть только у администратора региона. Он также самостоятельно осуществляет связку между объектом финансирования из электронного бюджета и объектом капитального строительства в ИСУП.

| Демонстрационный объект_Детский сад "Березка" |                              |                |            |  |  |  |
|-----------------------------------------------|------------------------------|----------------|------------|--|--|--|
| Информация об объекте                         | Управление проектами         | Бюджетирование | Исполнение |  |  |  |
| Контракты Исполнени                           | е по контракту Электр        | юнный бюджет   |            |  |  |  |
| Основные сведе                                | ния 🔿                        |                |            |  |  |  |
| 💾 Актуальные данные из Э                      | Б по состоянию на: 20.05.202 | 25             |            |  |  |  |
|                                               |                              |                |            |  |  |  |
| 0                                             |                              |                |            |  |  |  |
| Наименование НП                               | гп                           |                |            |  |  |  |
| Код объекта                                   | КБК                          |                |            |  |  |  |
|                                               |                              |                |            |  |  |  |

10.1. При нажатии на кнопку «Импорт из ЭБ» данные по финансированию объекта актуализируются.

| Информация об объекте Управление про | ектами Бюджетирование | Исполнение | Документация              | Информационный обмен |                              |                                         |
|--------------------------------------|-----------------------|------------|---------------------------|----------------------|------------------------------|-----------------------------------------|
| Контракты Исполнение по контракту    | Электронный бюджет    |            |                           |                      |                              |                                         |
| Основные сведения 🔿                  | 20.05.2025            |            |                           |                      |                              | Импорт данных из ЭБ                     |
|                                      |                       |            | Срок окончания инвестиций |                      | Способ достижения результата | Код ГАБС                                |
|                                      | m                     |            | Раздел программы          |                      | нп                           | Код укрупненного объекта финансирования |
| Код объекта                          | КБК                   |            | Муниципалитет             |                      |                              | Субъект РФ                              |
|                                      |                       |            |                           |                      |                              |                                         |

**Примечание:** опция автоматического заполнения и актуализации данных путем импорта из электронного бюджета доступна <u>только</u> для объектов, реализующихся с участием средств федерального бюджета.